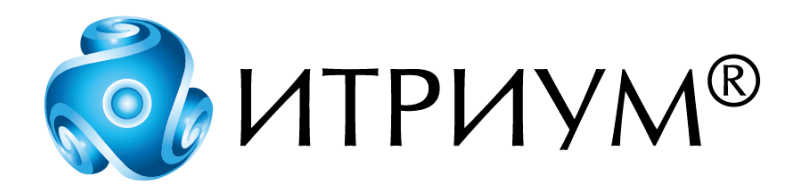

# Программное обеспечение интегрированной системы безопасности ITRIUM®

Драйвер мониторинга системы Орион

Руководство пользователя

Санкт-Петербург 2020

# Содержание

| 1 Назначение Драйвера мониторинга системы Орион       | 3 |
|-------------------------------------------------------|---|
| 2 Конфигурирование Драйвера мониторинга системы Орион | 3 |
| 2.1 Состояния элементов                               | 4 |
| 2.2 Сообщения                                         | 6 |
| 3 Работа в программе "Администратор системы"          | 8 |

### 1 Назначение Драйвера мониторинга системы Орион

"Драйвер мониторинга системы Орион" является частью ПО ITRIUM®. Его основной задачей является мониторинг событий и состояний приборов системы «Орион» компании Болид в ПО ITRIUM®.

"Драйвер мониторинга системы Орион" в отличие от "Драйвера "Сигнала" подключается к порту принтера пульта C2000 (RS232). В результате нет необходимости переводить C2000 в режим программирования (или отключать) и остаётся возможность управления системой "Орион" с клавиатуры C2000-К и пульта C2000. "Драйвер мониторинга системы Орион" в ПО ITRIUM® позволяет видеть состояния охранных и пожарных шлейфов и состояния разделов. В ПО фиксируются тревоги, неисправности и события постановки/снятия с охраны.

Данный драйвер не позволяет управлять системой "Орион". Для управления системой "Орион" можно использовать "Драйвер ИСО Орион (Болид)".

Использование драйвера в программном обеспечении возможно при выполнении следующих условий:

- Приборы должны быть подключены к СОМ-порту компьютера. Подключение осуществляется по интерфейсу RS-485.
- На компьютере должно быть установлено программное обеспечение ITRIUM® и программное обеспечение пульта "C2000", в том числе служба ComServer.
- Компьютер должен присутствовать в конфигурации системы, и к нему должен быть подключен (добавлен и затем сконфигурирован) "Драйвер мониторинга системы Орион".

## 2 Конфигурирование Драйвера мониторинга системы Орион

**Предупреждение:** Для настройки "Драйвера мониторинга системы Орион" необходимо владеть навыками работы с программой "Администратор системы". Минимально необходимые сведения см. в разделе <u>Работа в программе "Администратор системы"</u>

Конфигурирование "Драйвера мониторинга системы Орион" производится на всех компьютерах, к которым подключено оборудование системы «Орион».

Чтобы добавить в конфигурацию «Драйвер мониторинга системы Орион», выполните следующие действия:

- В программе "Администратор системы" в дереве конфигурации выберите элемент "Компьютер", соответствующий компьютеру, к которому подключена аппаратура системы «Орион» и добавьте дочерний элемент Драйвер мониторинга системы Орион.
- К элементу Драйвер мониторинга системы Орион добавьте дочерний элемент Порт мониторинга системы Орион.
- В окне частных свойств эле мента Порт мониторинга системы Орион:

- На вкладке Последовательный порт в поле Порт укажите адрес порта;
- На вкладке Свойства выберите версию используемого пульта "С2000". В полях Период диагностирования потери связи и Период закрытия порта для диагностирования потери связи можно откорректировать период времени (в миллисекундах) через которые порт закрывается для диагностирования связи и период времени, на который порт закрывается для диагностирования соответственно;
- Сохраните изменения.

- Прибору в конфигурации системы соответствует элемент типа Прибор мониторинга системы Орион. К элементу Порт мониторинга системы Орион добавьте дочерний элемент Прибор мониторинга системы Орион.
- В окне частных свойств элемента Прибор мониторинга системы Орион в поле Адрес укажите адрес прибора. Сохраните изменения.
- К элементу Порт мониторинга системы Орион добавьте дочерний элемент Раздел мониторинга системы Орион.
- В окне частных свойств элемента Раздел мониторинга системы Орион в поле Адрес укажите адрес раздела. Сохраните изменения.
- К элементу Прибор мониторинга системы Орион добавьте дочерний элемент Шлейф мониторинга системы Орион.
- В окне частных свойств элемента Шлейф мониторинга системы Орион в поле Адрес укажите адрес прибора и созданный на предыдущем этапе элемент Раздел мониторинга системы Орион. Сохраните изменения.
- К элементу Порт мониторинга системы Орион добавьте дочерний элемент Папка пользователей мониторинга системы Орион.
- К элементу Папка пользователей мониторинга системы Орион добавьте дочерний элемент Пользователь мониторинга системы Орион.
- В окне частных свойств элемента Пользователь мониторинга системы Орион в поле Порядковый номер или имя укажите имя пользователя или его порядковый номер, в поле Ссылка на пользователя выберите ранее заданный элемент Владелец пропуска. Сохраните изменения.

✓ Примечание: Элементы Владелец пропуска конфигурируются в папке Доступ дерева элементов.

• Запустите Драйвер мониторинга системы Орион с параметром В выделенном потоке.

#### 2.1 Состояния элементов

Элемент Драйвер мониторинга системы Орион и его дочерние элементы могут находиться в следующих состояниях (см. табл. 1).

Таблица 1. Состояния элементов

| Тип элемента                                          | Название состояния    | При каких условиях элемент может переходить в<br>указанное состояние и [код в документации<br>"Орион"]                      |
|-------------------------------------------------------|-----------------------|----------------------------------------------------------------------------------------------------|
|                                                       | Неизвестное           | Драйвер мониторинга системы Орион не был<br>запущен                                                                         |
|                                                       | Неисправное           | Произошла ошибка функционирования драйвера                                                                                  |
| Драйвер мониторинга<br>системы Орион                  | Нормальное            | Драйвер запущен, опрос службы ComServer<br>закончен                                                                         |
|                                                       | Включен               | Драйвер запущен, производится опрос службы<br>ComServer                                                                     |
|                                                       | Выключен              | Драйвер выключен (при перезапуске драйвера<br>производится его выключение, затем включение<br>и переход в нормальный режим) |
| Последовательный порт<br>мониторинга системы<br>Орион | Нормальное            | Драйвер мониторинга системы Орион запущен,<br>связь с портом налажена                                                       |
|                                                       | Неисправное           | Нарушена связь с СОМ-портом                                                                                                 |
|                                                       | Состояние не известно | Не запущен драйвер мониторинга системы<br>Орион                                                                             |
| Прибор мониторинга<br>системы Орион                   | Нормальное            | Драйвер мониторинга системы Орион запущен,<br>связь с прибором налажена                                                     |
|                                                       | Неисправное           | Нарушена связь компьютера с прибором                                                                                        |
|                                                       | Состояние не известно | Не запущен драйвер мониторинга системы<br>Орион                                                                             |
|                                                       | Потеряна связь        |                                                                                                    |
|                                                       | Вскрыт тампер         |                                                                                                    |
| Шлейф мониторинга<br>системы Орион                    | Нормальное            | Драйвер мониторинга системы Орион запущен.<br>Информация о состоянии шлейфа еще не<br>получена.                             |
|                                                       | Состояние не известно | Не запущен драйвер мониторинга системы<br>Орион                                                                             |
|                                                       | Без охраны            |                                                                                                    |
|                                                       | Пожар                 |                                                                                                    |
|                                                       | Пожар 2               |                                                                                                    |

|                                     | Тревожное состояние       | Драйвер мониторинга системы Орион запущен.<br>От Шлейфа получено сообщение<br>"Внимание" [FT] |
|-------------------------------------|---------------------------|-----------------------------------------------------------------------------------------------|
|                                     | На охране                 |                                                                                               |
|                                     | Неисправное состояние     |                                                                                               |
| Раздел мониторинга<br>системы Орион | Нормальное                |                                                                                               |
|                                     | Состояние неизвестное     |                                                                                               |
|                                     | Раздел на охране          |                                                                                               |
|                                     | Раздел снят с охраны      |                                                                                               |
|                                     | Раздел частично на охране |                                                                                               |
|                                     | Неисправное состояние     |                                                                                               |
|                                     | Раздел в тревоге          |                                                                                               |

### 2.2 Сообщения

В следующей таблице перечислены основные сообщения, которые могут поступать от "Драйвера мониторинга системы Орион" и его дочерних элементов. В таблицу не вошли сообщения, формат которых является стандартным для ПО ITRIUM® (сообщения о включении и выключении драйвера и т.п.). Сопутствующие данные см. в документации к аппаратуре "Орион".

Таблица 2. Сообщения "Драйвера мониторинга системы Орион"

| Название в ПО ITRIUM®                | Описание события                                                                       | Название в пакете "Орион" (если<br>отличается от названия в ПО<br>ITRIUM®) |
|--------------------------------------|----------------------------------------------------------------------------------------|----------------------------------------------------------------------------|
| Взятие зоны охраны                   | ШС взят под охрану                                                                     |                                                                            |
| Внимание! Опасность<br>пожара!       | Зафиксировано нарушение<br>пожарного ШС                                                |                                                                            |
| Восстановление<br>напряжения питания | Система была без напряжения<br>питания, затем напряжение<br>питания было восстановлено |                                                                            |
| Восстановление питания               | Напряжение питания пришло в<br>норму                                                   |                                                                            |

| Восстановление<br>целостности двери<br>(условия тревоги<br>устранены)                                                                                                    | Условия<br>тревоги/неисправности/доступа<br>устранены                                                                                                    | Восстановление целостности двери       |
|----------------------------------------------------------------------------------------------------|----------------------------------------------------------------------------------------------------|----------------------------------------|
| Дверь взломана                                                                                                    | Дверь открыта без<br>предоставления доступа                                                                                                    |                                        |
| Дверь заблокирована                                                                                                    | Дверь долгое время находится в<br>открытом состоянии                                                                                                    |                                        |
| Доступ отклонен,<br>неизвестный код                                                                                                    | Доступ отклонен по причине<br>неизвестности указанного кода                                                                                                    | Доступ отклонен                        |
| Доступ предоставлен                                                                                                    | Доступ разрешен                                                                                                    |                                        |
| Запрет доступа                                                                                                    | Доступ отклонен, допустимый код                                                                                                    |                                        |
| Зона снята с охраны<br>(исправна)                                                                                                    | Сообщение о снятии                                                                                                    | ШС снят с охраны                       |
| Идентификатор хозоргана                                                                                                    | Идентификация хозоргана                                                                                                    |                                        |
| Корпус тревожного<br>оборудования закрыт                                                                                                    | Корпус тревожного оборудования<br>закрыт                                                                                                    | Восстановление зоны контроля<br>взлома |
| Корпус тревожного<br>оборудования открыт                                                                                                    | Тревога взлома: корпус<br>тревожного оборудования открыт                                                                                                    | Тревога взлома                         |
| Нашелся потерянный                                                                                                    | Прибор перестал отвечать, затем связь восстановилась и порядок                                                                                                    |                                        |
| прибор                                                                                                    | ответов прибора при этом не нарушился                                                                                                    |                                        |
| прибор<br>Неисправность источника<br>питания                                                                                                    | ответов прибора при этом не<br>нарушился<br>Напряжение питания прибора<br>снизилось ниже допустимого                                                                                                    |                                        |
| прибор<br>Неисправность источника<br>питания<br>Неисправность шлейфа<br>(короткое замыкание)                                                                                                  | ответов прибора при этом не<br>нарушился<br>Напряжение питания прибора<br>снизилось ниже допустимого<br>Неисправность ШС                                                                                                    | Короткое замыкание                     |
| прибор<br>Неисправность источника<br>питания<br>Неисправность шлейфа<br>(короткое замыкание)<br>Неудачное взятие                                                                              | ответов прибора при этом не<br>нарушился<br>Напряжение питания прибора<br>снизилось ниже допустимого<br>Неисправность ШС<br>В момент постановки под охрану<br>ШС был нарушен или неисправен                                                                           | Короткое замыкание                     |
| прибор<br>Неисправность источника<br>питания<br>Неисправность шлейфа<br>(короткое замыкание)<br>Неудачное взятие<br>Обрыв шлейфа                                                              | ответов прибора при этом не<br>нарушился<br>Напряжение питания прибора<br>снизилось ниже допустимого<br>Неисправность ШС<br>В момент постановки под охрану<br>ШС был нарушен или неисправен<br>Неисправность ШС                                                       | Короткое замыкание                     |
| прибор<br>Неисправность источника<br>питания<br>Неисправность шлейфа<br>(короткое замыкание)<br>Неудачное взятие<br>Обрыв шлейфа<br>Одиночное срабатывание<br>извещателя в пожарном<br>шлейфе | ответов прибора при этом не<br>нарушился<br>Напряжение питания прибора<br>снизилось ниже допустимого<br>Неисправность ШС<br>В момент постановки под охрану<br>ШС был нарушен или неисправен<br>Неисправность ШС<br>Одиночное срабатывание<br>извещателя в пожарном ШС | Короткое замыкание                     |

8

| Потеря прибора                 | Прибор перестал отвечать                                                                                             |                                                 |
|--------------------------------|----------------------------------------------------------------------------------------------------|-------------------------------------------------|
| Сброс сторожевого таймера      | Абонент выработал внутренний<br>сброс                                                                                |                                                 |
| Сброс тревоги<br>проникновения | Тревога (звуковое и световое<br>оповещение) была отменена<br>санкционированным<br>пользователем                      | Сброс тревоги в зоне охраны от<br>проникновения |
| Тихая тревога                  | Нарушение тревожного ШС                                                                                              |                                                 |
| Тревога пожарного шлейфа       | ревога пожарного шлейфа Выполнены условия перехода пожарного ШС из тревожного состояния в состояние пожарной тревоги |                                                 |
| Тревога проникновения          | Нарушение взятого на охрану<br>охранного ШС                                                                          |                                                 |

### 3 Работа в программе "Администратор системы"

Управление элементами в программе "Администратор системы" осуществляется с помощью следующих команд:

- Выделить элемент щелкните по названию требуемого элемента левой клавишей мыши.
- Вызвать Контекстное меню элемента щелкните по названию требуемого элемента правой клавишей мыши.
- Создать элемент:
  - В дереве элементов системы выделите элемент, к которому необходимо добавить дочерний элемент, и нажмите на кнопку Создать **на** панели инструментов.
  - В диалоговом окне Добавить к "[Название элемента]" выделите требуемый элемент. Нажмите на кнопку Добавить.
  - Если на использование добавляемого вами элемента требуется лицензия, убедитесь, что в соответствующем поле введен лицензионный ключ. Для перехода к окну Лицензии нажмите на кнопку Лицензии л на панели инструментов.
  - Нажмите на кнопку Принять.
  - Если тип добавляемого элемента соответствует драйверу или службе ПО ITRIUM®, в окне с предложением запустить драйвер/службу нажмите на кнопку Нет. Запуск драйвера/службы следует выполнить вручную после конфигурирования.

- Перейти к Окну частных свойств элемента в дереве элементов системы выделите требуемый элемент и нажмите на кнопку 🖾 на панели инструментов.
- Сохранить нажмите на кнопку 🖬 на панели инструментов.

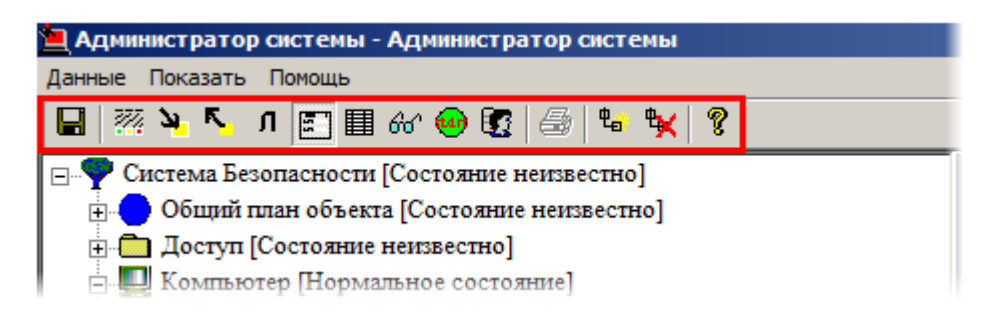

Рисунок 1 — Панель инструментов программы "Администратор системы"

- Запустить драйвер/службу:
  - В дереве элементов выделите элемент, соответствующий драйверу/службе, перейдите к Окну частных свойств.
  - В окне частных свойств во вкладке Драйвер, в группе радиокнопок Параметры запуска выберите В выделенном приложении, нажмите на кнопку Сохранить на панели инструментов.
- Остановить драйвер/службу:
  - В дереве элементов выделите элемент, соответствующий драйверу/службе, перейдите к Окну частных свойств.
  - В окне частных свойств во вкладке Драйвер, в группе радиокнопок Параметры запуска выберите Отключить запуск, нажмите на кнопку Сохранить
    на панели инструментов.

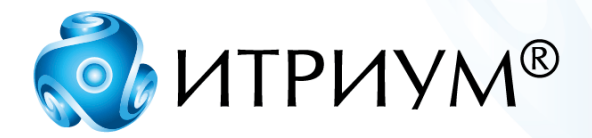

## ООО «ИТРИУМ СПб»

194100, Санкт-Петербург, ул. Харченко, д. 5, Литер А. interop@itrium.ru www.itrium.ru